Council of Motoring Clubs of WA Website Members Area

### How to update your Profile, your Club Details and Member Bundle

## How to Update your Profile

After you have logged in you can update your Profile, change your Club Details, and also add and update the members in your clubs Member Bundle.

**Note:** that if you are the Primary Club Contact, then the Club Details and Logo that you enter are shown on the Club Members webpage, no personal contact details are displayed. An example of the Club Member details shown on the website is at the end of this document.

#### To edit your Profile

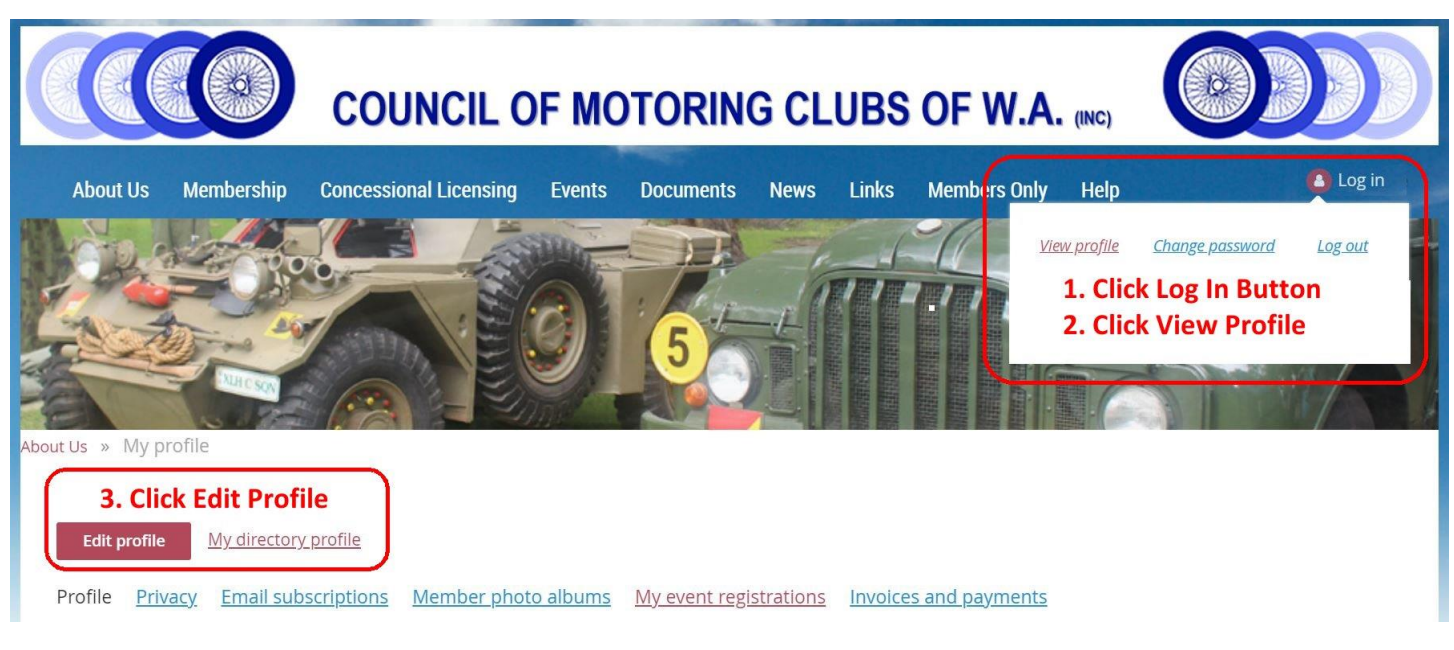

- 1. Click on your Name link, at the top right as shown.
- 2. Then click on the View Profile link (to just view your Profile).
- 3. Then click on the Edit Profile button to change your Profile & Club details.
- 4. If you do change your profile details don't forget to scroll back to the top and click the **SAVE** button.

You can edit the following fields, When finished scroll to the top or bottom and click SAVE .

## Bundle summary

| Bundle limit   | 6                                                                                          | Bundle limit, is the number of members                      |
|----------------|--------------------------------------------------------------------------------------------|-------------------------------------------------------------|
| Used so far    | 2                                                                                          | anowed in your club bundle                                  |
| Your members   | J <u>ill Doe</u>                                                                           | Number used so far<br>& Bundled Members Name                |
| User ID        | 66270868 This field is generated automatically                                             | and cannot be changed                                       |
| First Name     | John<br>First Name                                                                         | Your First Name                                             |
| Last Name      | Doe<br>Surname or Last Name                                                                | Your Surname                                                |
| Email          | testemail@councilofmotoringclubs.asn.au<br>Your email address                              | Your Email Address                                          |
| Phone          | 123456789<br>Please add your phone number                                                  | Your Phone Number                                           |
| Logo           | Remove / change                                                                            | Your Club Logo                                              |
|                | Add your Clubs Logo here                                                                   |                                                             |
| Privacy Policy | Yes                                                                                        | Have you read the Privacy Policy                            |
| Organization   | Council of Motoring Clubs of WA<br>Add the full name of the club you are representing.     | Your Clubs Full Name                                        |
| Club initials  | CMCWA<br>Add the initials of the club you are representing.                                | Club Initials                                               |
| Address        | 99 Test Rd                                                                                 | Contact Postal Address                                      |
| City           | middle of nowhere                                                                          |                                                             |
| Postcode       | 6000                                                                                       |                                                             |
| Website        | http://www.councilofmotoringclubs.asn.au/<br>Add the link to your Clubs Website here       | Club Website Address                                        |
| Facebook       | https://www.facebook.com/Council-of-Motor<br>Add the link to your Clubs Facebook site here | ring-Clubs-of-WA-1077642585696982/<br>Club Facebook Address |

#### Scroll down and continue to edit, When finished scroll to the top or bottom and click SAVE .

| AGM month                                                 | july                                                                                               | Your Clubs AGM Month                                                                                                    |
|-----------------------------------------------------------|----------------------------------------------------------------------------------------------------|----------------------------------------------------------------------------------------------------|
|                                                           | Add your Clubs AGM Month Here                                                                      |                                                                                                    |
| Insurance cover                                           | yes                                                                                                | Your Public Liability Insurance Company                                                                                                    |
| No of club members                                        | 1000                                                                                               | Number of club members                                                                                                    |
| Total no of members vehicles                              | 1000                                                                                               | Number of vehicles in club                                                                                                    |
|                                                           | number of members vehicles in your club                                                            |                                                                                                    |
| DoT approval for concessional licensing                   | yes                                                                                                | Does your club have                                                                                                    |
| No of vehicles under Code 404                             | 500                                                                                                | Number of uchicles with Code 404                                                                                                    |
|                                                           | Number of vehicles in your club with code 404                                                      | licence                                                                                                    |
| No of vehicles under C4C                                  | 500                                                                                                | Number of vehicles with Code C4C                                                                                                    |
| No. of impromptu runs last club vear                      | 200                                                                                                | Number of Impromptu runs last year                                                                                                    |
| 1                                                         | Number of impromptu runs last club year                                                            |                                                                                                    |
| No. of members attending impromptu<br>runs last club year | 400                                                                                                | Number of members attending                                                                                                    |
| Group participation                                       | Number of memoers altending imprompto ru                                                           | Group Participation is a field                                                                                                    |
| Organisation Position 1                                   |                                                                                                    | managed by the CMC administrator                                                                                                    |
|                                                           | Enter the position you hold in your Club and your Primary club contact, Delegate, President, Seco  | our designated position in the CMC for your club i.e.<br>retary, Technical Representative Vehicle Registrar, 5c.<br>Organisation Positions 1-5 |
| Organisation Position 2                                   |                                                                                                    | Enter the position you hold in your                                                                                                    |
|                                                           | Enter the position you hold in your Club and yo<br>Primary club contact, Delegate, President, Secr | our design club and your design ated position in<br>retary, Technical Representative, Venice Registrar, etc.                                   |
| Organisation Position 3                                   |                                                                                                    |                                                                                                    |
|                                                           | Enter the position you hold in your Club and your Primary club contact, Delegate, President, Secr  | our designated position in the CMC for your dub Ke.<br>retary, Tec <b>President</b> , <b>Secretary, Technical</b>                              |
| Organisation Position 4                                   |                                                                                                    | Representative, Vehicle Registrar,                                                                                                    |
|                                                           | Enter the position you hold in your Club and your Primary club contact, Delegate, President, Secr  | our designated position in the CMC for your club i.e.<br>retary, Technical Representative, Vehicle Registrar, etc.<br>Add one entry per field. |
| Organisation Position 5                                   |                                                                                                    |                                                                                                    |
|                                                           | Enter the position you hold in your Club and your Primary club contact, Delegate, President, Secr  | our designated position in the CMC for your club i.e.<br>retary, Technical Representative, Vehicle Registrar, etc.                             |
|                                                           | Save                                                                                               | Cancel                                                                                                    |

Once you have completed updating your Profile, click Save to Update it

## How to Edit, Add or Delete a Bundle Member

### Bundle summary

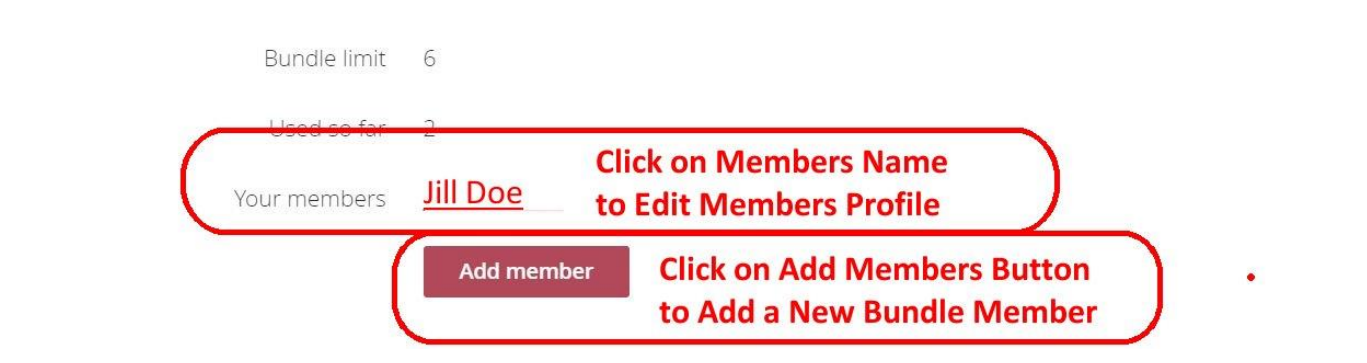

- 1. Click on View Profile (not edit), as described Previously, and you will see the above options.
- 2. To Edit Bundle Members details, click on the Members Name
  - I. This will display the Members Profile, you will then have the option to Edit the Members Profile or Archive (Delete) the Member.

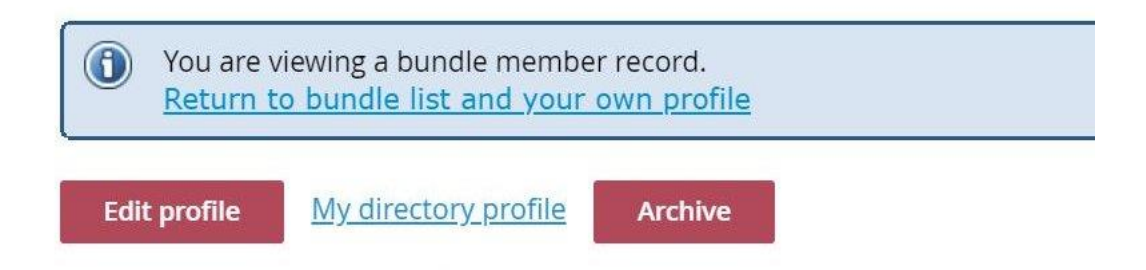

#### II. Edit Profile

- i. Click on this and edit members details as above for editing a profile.
- ii. Save edited details

#### III. Archive (Delete Member)

- i. Click on this and you will Delete the member from your bundle
- ii. If you have made a mistake, you will have the option to restore the member.
- 3. To Add a New Member, click on the Add member button, (note limit is 6 members)
  - I. Enter the new members details as above for editing a profile.
    - i. Save edited details

## Example of the Club Member details shown on the website

# Member profile details

| Membership level | Full member club                                          |
|------------------|-----------------------------------------------------------|
| Logo             | ANA CLU                                                   |
| Organization     | Veteran & Classic Car Club of WA                          |
| Club initials    | VCCCWA                                                    |
| Website          | https://veterancarclubofwesternaustralia.wildapricot.org/ |
| Facebook         | https://m.facebook.com/vcccwa/                            |